Tutorial para solicitar ao IFMT o Certificado ou a Proficiência com base nas notas obtidas no Encceja

- 1- Acesse o site: <u>www.gov.br</u>
- 2- Clique em "Educação e Pesquisa":

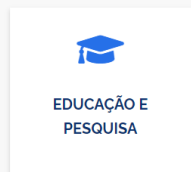

3- Clique em "Outras":

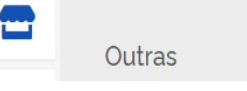

4- Clique em "Educação Básica":

Educação Básica

5- Clique em "Solicitar Certificado ENCCEJA - IFMT"

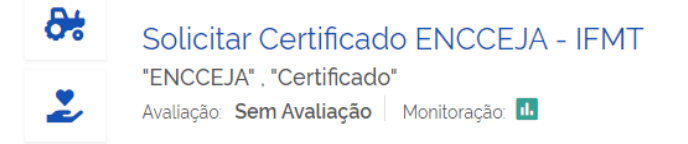

- 6- Clique em "Etapas para a Realização deste Serviço":
  - > Etapas para a realização deste serviço
- 7- Em "DOCUMENTAÇÃO" onde está escrito:

Você pode obter a Declaração que o candidato Não concluiu o Ensino Médio clicando aqui

Clique onde está escrito: <u>clicando aqui</u>. Você será direcionado(a) para uma página do IFMT. Nela, clique em "Formulário e Declaração de Não Conclusão do Ensino Médio", preencha esse documento correta e completamente e assine.

8- Volte na página (aba/guia) em que você já estava do site <u>www.gov.br</u>, e clique em "Iniciar":

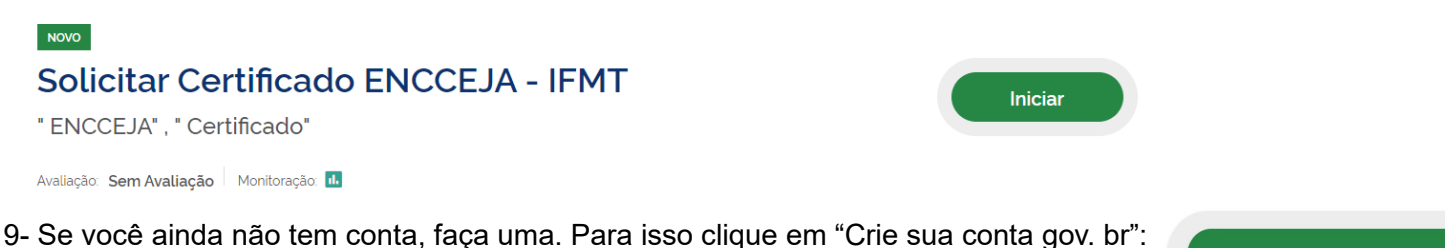

9- Se voce aínda não têm conta, faça uma. Para isso clíque em "Crie sua conta gov. bi Preencha correta e completamente **todas** as informações solicitadas.

Crie sua conta gov.br

Se você já tem conta, faça o seu login. Verifique se todas as suas informações estão corretas e atualizadas. Se não estiverem, faça primeiro as correções e as atualizações antes de prosseguir com a sua solicitação.

10- Em "Anexos", anexe **todos** os documentos solicitados, incluindo o "Formulário e Declaração de Não Conclusão do Ensino Médio" que você preencheu e assinou. Todos os documentos devem estar **legíveis**, **inteiros** e em **PDF**.

11- Em "Campus", escolha o Campus da certificação.

12- Clique em "Enviar". Agora, sua solicitação está feita. Você deve acompanhar todo o andamento da sua solicitação no mesmo site: <u>www.gov.br</u>, fazendo o login na sua conta.